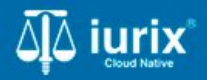

**Tutoriales - Módulo Expedientes** 

# Sortear perito u otro profesional

## Registrar detención, captura o condena

#### Introducción

Este tutorial te guiará a través del proceso de registro de detenciones, capturas y condenas en las partes de un expediente en lurix Cloud.

El registro de detenciones, capturas y condenas de las personas se realiza desde el listado de partes de un expediente. Sin embargo su consulta, edición y eliminación se realiza desde la ficha de la persona.

#### Objetivo

- Registrar una detención a una parte en un expediente.
- Registrar una captura a una parte en un expediente.
- Registrar una condena a una parte en un expediente.
- Consultar los datos penales de una parte.

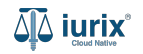

Selecciona la opción **Expedientes** del menú superior para acceder al listado de expedientes o utiliza la **búsqueda rápida** para encontrar el expediente deseado.

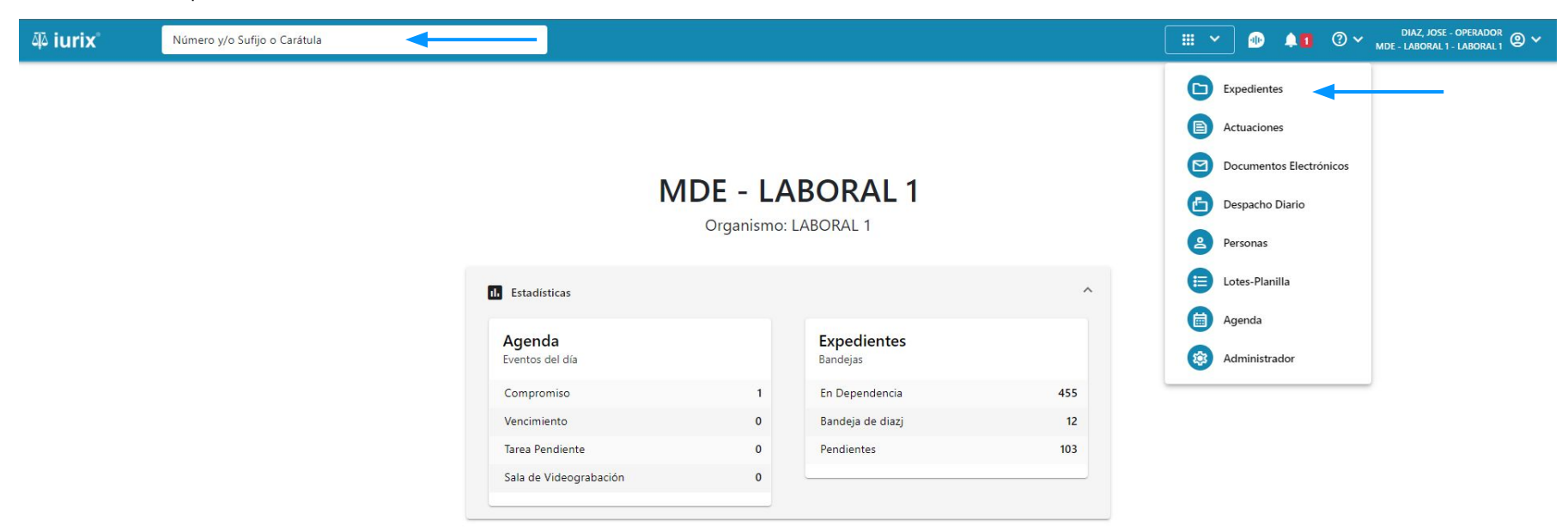

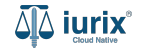

Haz clic en la columna **Carátula** del expediente para acceder al detalle del mismo. También puedes cambiar la vista para ver todos los expedientes junto con su vista previa utilizando el botón 💷 .

| ājā i     | urix°    |            | Número            | y/o Sufijo o | Carátula                                                                   |                     |                          |            | Expedientes         | ✓ ● ▲1 ② ✓                  | DIAZ, JOS<br>MDE - LABORA | E - OPERADOR | ~        |
|-----------|----------|------------|-------------------|--------------|----------------------------------------------------------------------------|---------------------|--------------------------|------------|---------------------|-----------------------------|---------------------------|--------------|----------|
| LABC      | pedie    | ide - LABC | de MES            | SA DE E      | NTRADAS - En Depende                                                       | ncia                |                          |            |                     |                             |                           | + Crear -    | -        |
| En        | Depende  | ncia       | •                 | Usuario Res  | ponsable Tipo: Todos                                                       | •                   |                          |            |                     |                             | Seleccionar               | r columnas   | -        |
| $\oslash$ | Accione  | es 🗸       | $\phi$ Actualizar | •]           |                                                                            |                     |                          |            |                     |                             |                           |              |          |
| (         | <b>_</b> | ipo        | Número            | Sufijo       | Carátula                                                                   | Fecha creación      | Secretaría               | Estado     | Último pase         | Radicación actual           | Última act.               | En dep.      | <u> </u> |
|           | — Е      | XP         | 3455091           | 24           | CREDITO YA S.A. C/ PEREZ, JUAN PABLO<br>S/ COBRO DE PESOS                  | 17 /2024, 10:26:47  | Secretaria 0 - La1       | Trámite    | 17/4/2024, 15:42:02 | JUZGADO EN LO LABORAL NRO1  | 0 días                    | 30 días      |          |
| 1         | E        | KP         | 98712365          | 22           | GE C/ RA S/ COBRO DE PESOS - LABORAL                                       | 12/7/2023, 10:05:12 | Secretaria 0 - La1       | Рере       | 14/5/2024, 16:01:24 | JUZGADO EN LO LABORAL NRO1  | 8 días                    | 259 días     |          |
| l         | D E      | KP         | 508               | 24           | NN S/ COBRO DE PESOS                                                       | 28/4/2024, 09:08:47 | Secretaria 1 - Ayala     | Trámite    |                     | JUZGADO EN LO LABORAL NRO1  | 0 días                    | 0 días       |          |
| 1         |          | IR         | 3455125           | 24           | Incidente Reservado - ESCRITO SUELTO<br>RELACIONADO - NN S/ COBRO DE PESOS | 16/5/2024, 15:08:29 | Secretaria 0 - La1       | Trámite    |                     | JUZGADO EN LO LABORAL NRO1  | 0 días                    | 0 días       |          |
|           | E        | KP         | 3453849           | 13           | GARCIA AGUSTIN C/ BALANCE<br>MUNICIPAL S/ COBRO DE PESOS                   | 25/2/2013, 15:26:12 | Secretaria 3 - Leotta    | Finalizado | 14/5/2024, 13:15:24 | JUZGADO EN LO LABORAL NRO1  | 0 días                    | 3 días       |          |
| (         | D E      | KP         | 3453890           | 13           | ESPINOSA NESTOR C/ COBRO DE PESOS                                          | 3/4/2013, 00:00:00  | Secretaria Dra. Corvalan | Trámite    | 14/5/2024, 13:14:34 | JUZGADO EN LO LABORAL NRO1  | 0 días                    | 3 días       |          |
| 1         | D E      | KP         | 503               | 24           | ESPINOSA ALICIA C/ COBRO DE PESOS                                          | 28/4/2024, 09:00:25 | Secretaria 1 - Ayala     | Trámite    | 8/5/2024, 09:37:57  | JUZGADO EN LO LABORAL NRO2  | 0 días                    | 9 días       |          |
| 1         | Ð        | КР         | 3455004           | 22           | SOCIEDAD ANONIMA S/ RODRIGUEZ<br>MARIA C/ COBRO DE PESOS                   | 6/6/2023, 17:12:55  | Secretaria 1 - Ayala     | Trámite    | 30/4/2024, 12:57:13 | JUZGADO EN LO LABORAL NRO1  | 39 días                   | 345 días     |          |
| 1         | D E      | KP         | 6543217           | 24           | MA C/ ZC S/ COBRO DE PESOS - LABORAL                                       | 7/4/2024, 18:23:43  | Secretaria 1 - Ayala     | Trámite    | 3/5/2024, 07:57:44  | JUZGADO EN LO LABORAL NRO1  | 0 días                    | 39 días      |          |
|           | E        | KP         | 9876543           | 24           | ALVAREZ JULIAN C/ SANCHEZ CAROLINA<br>S/ COBRO DE PESOS - LABORAL          | 7/4/2024, 18:18:21  | Secretaria 1 - Ayala     | Trámite    | 2/5/2024, 16:52:08  | JUZGADO EN LO LABORAL NRO1  | 0 días                    | 39 días      |          |
|           |          | IR         | 3455114           | 74           | Incidente Reservado - Incidente                                            | 25/4/2024 09:40:54  | Secretaria 0 - La1       | Trámite    |                     | ILIZGADO EN LO LARORAL NRO1 | 0 días                    | 0 días       |          |

Página: 100 💌 1 - 100 de 455 <

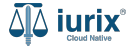

Navega al listado de partes del expediente utilizando el botón 🙉 .

| ۵۵ iurix°                                          | Número y/o Sufijo o Carátula                |                           | Expedientes 🗸 | ) 🐠 🐥     | 1 ⑦ 🗸 DIAZ, JOSE - OPERADOR 🕲 🗸 |
|----------------------------------------------------|---------------------------------------------|---------------------------|---------------|-----------|---------------------------------|
| LABORAL 1 / MDE - LABOR                            | AL 1 / EXP 3455091/24                       |                           |               |           |                                 |
| 🗋 🛆 💼 Carátul                                      | a Oculta                                    |                           |               |           |                                 |
| CREDITO YA S.A                                     | . C/ PEREZ, JUAN PABLO S/ COBRO DE PE       | SOS                       |               |           |                                 |
| EXP 3455091/24                                     | < 🐠                                         |                           |               |           |                                 |
| Ficha del expediente                               | 1                                           |                           |               |           |                                 |
| ( CZ - DIAZ, JOSE                                  | EN DEPENDENCIA CON RELACIONES               |                           |               |           |                                 |
| Ubicación actual:                                  |                                             | Radicación actual:        |               |           |                                 |
| MESA DE ENTRADA                                    | S - San Luis - JUZGADO EN LO LABORAL NRO1   | JUZGADO EN LO LABO        | DRAL NRO1     |           |                                 |
| Desde 17/04/2024 18:42:<br>MGU - MESA - San Luis - | 02 por SORTEO DE EXPEDIENTE - SORTEO<br>MGU | Desde 17/4/2024, 18:42:06 |               |           |                                 |
| Fecha de inicio:                                   | Fecha de presentación en m                  | nesa: Secretaría:         |               |           |                                 |
| 17/4/2024, 18:42:06                                | 17/4/2024, 18:26:47                         | Secretaria 0 - La1        |               |           |                                 |
| Fecha de creación:                                 | Organismo creador:                          | SCHULE DALLARDER HAL      |               |           |                                 |
| 17/4/2024, 18:26:47                                | JUZGADO EN LO LABOR                         | AL NRO1 - MDE - LABORAL 1 |               |           |                                 |
| Estado administrativo:                             | Estado procesal:                            | Monto:                    |               | Excusado: |                                 |
| Trámite                                            | Inicio                                      | \$800250                  |               | No        |                                 |
| Observaciones:                                     |                                             |                           |               |           |                                 |
| CONCEPTOS                                          |                                             |                           |               |           |                                 |
| Concepto                                           |                                             | Tipo de proceso           |               |           |                                 |
| COBRO DE PESOS - LABO                              | DRAL                                        | Ordinario                 |               |           |                                 |

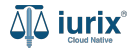

Para registrar una detención a una parte, haz clic en los tres puntos (menú de opciones) junto a la parte que deseas modificar y selecciona **Registrar detención**.

| ۵۵ iurix°                                                       | Número y/o Sufijo                                                       | o o Carátula  |                   |                  |                   | Expedient           | es 🗸 🌗     | <b>↓1</b> ② ~ , | DIAZ, JOSE - OPERADOR<br>IDE - LABORAL 1 - LABORAL 1 | ୭ ~      |
|-----------------------------------------------------------------|-------------------------------------------------------------------------|---------------|-------------------|------------------|-------------------|---------------------|------------|-----------------|------------------------------------------------------|----------|
| LABORAL 1 / MDE - LAI<br>Care<br>CREDITO YA S<br>EXP 3455091/24 | 30RAL1 / EXP 3455091/24<br>itula Oculta ≗<br>5.A. C/ PEREZ, JU<br>□ < ❶ | an Pablo S/ ( | COBRO DE PESOS    |                  |                   |                     |            |                 |                                                      |          |
| Partes del expedi                                               | ente                                                                    |               |                   |                  |                   |                     |            |                 | 2 🖹 😫                                                | 1        |
| Habilitado                                                      | Tipo persona                                                            | Vínculo       | Nombre completo 个 | Identificación   | Fecha vinculación | Ficha de la persona | Domicilios | Representan     | Inhabilitar                                          | T        |
| $\checkmark$                                                    | Persona Jurídica                                                        | ACTOR         | CREDITO YA S.A    | CUIT 30367910777 | 17/05/2024 13:32  | <b>L</b> *          | <b>A</b>   | 22              | Demicilies                                           | ÷        |
| $\checkmark$                                                    | Persona Física                                                          | DEMANDADO     | JUAN PABLO PEREZ  | DNI 36791080     | 17/05/2024 13:34  | <b>L</b> *          | <b>A</b>   | 22              | Agregar domicilio                                    | <u> </u> |
|                                                                 |                                                                         |               |                   |                  |                   |                     |            | Página: 100 🔻   | Representantes<br>Vincular representante             |          |
|                                                                 |                                                                         |               |                   |                  |                   |                     |            |                 | Datos penales                                        |          |
|                                                                 |                                                                         |               |                   |                  |                   |                     |            |                 | Registrar detención <                                |          |
|                                                                 |                                                                         |               |                   |                  |                   |                     |            |                 | Registrar condena                                    |          |

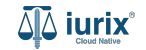

Completa los datos de la detención, considerando que aquellos identificados con un \* (asterisco) son obligatorios. Considera también que la actuación debe pertenecer a determinado modelo. En caso de dudas, consulta al equipo de mesa de ayuda para obtener más información. **Guarda** los cambios.

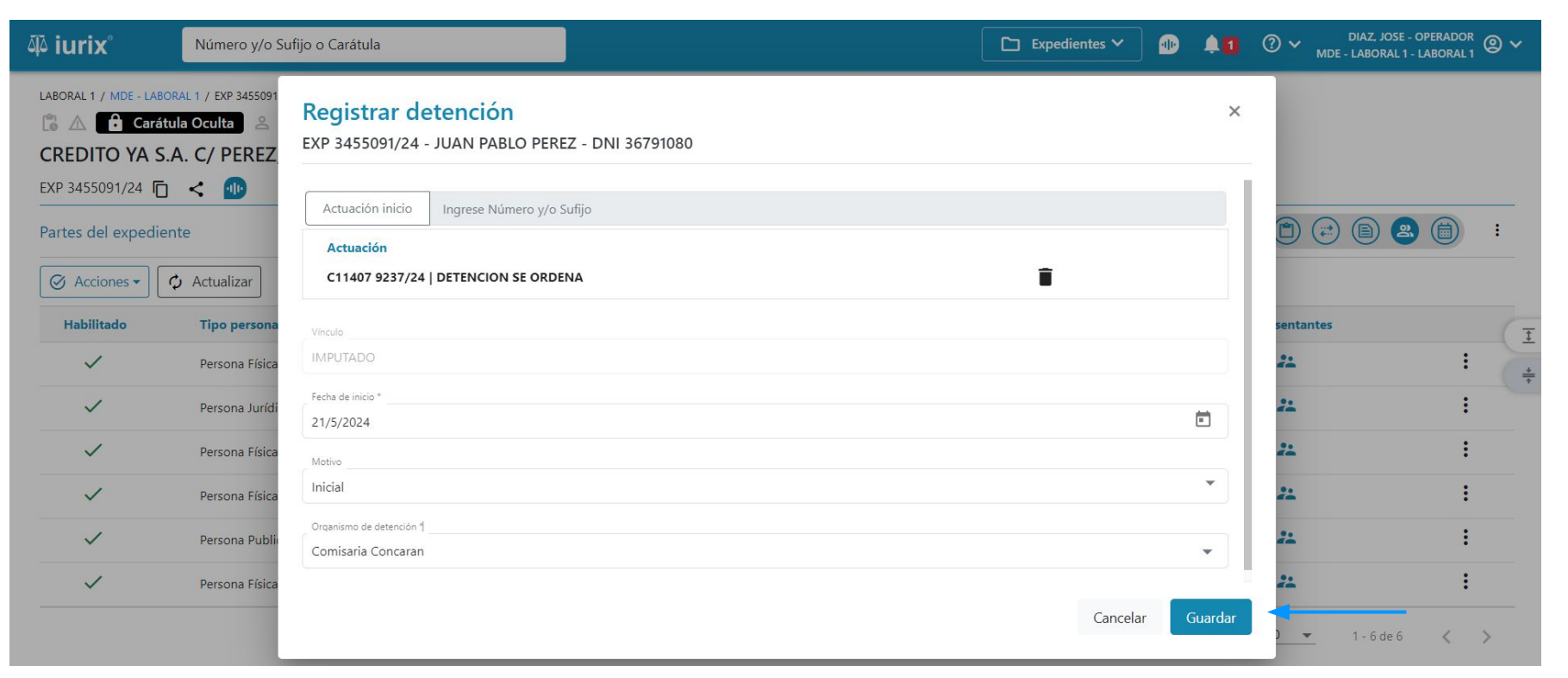

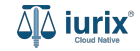

Si la creación fue exitosa, se mostrará un mensaje de confirmación y el listado de partes se actualizará para reflejar los nuevos datos. También resaltará en color rojo al detenido.

| هَ <sup>ت</sup> ِ iurix° | Número y/o Sufijo         | o Carátula  |                           |                           |                     | C Furnedient        | es 🗸 🌗     | ↓ <b>1</b> ⑦ ∨ <sup>D</sup> <sub>MDE-1</sub> | DIAZ, JOSE - OPERADOR (2) V<br>LABORAL 1 - LABORAL 1 |
|--------------------------|---------------------------|-------------|---------------------------|---------------------------|---------------------|---------------------|------------|----------------------------------------------|------------------------------------------------------|
| LABORAL 1 / MDE - LAR    | tula Oculta               |             | La operación fue realizad | da con éxito. Se ha regis | trado la detención. | Aceptar             |            |                                              |                                                      |
| EXP 3455091/24           | 5.A. C/ PEREZ, JU.<br>] < | AN PABLO S/ | COBRO DE PESOS            |                           |                     |                     |            |                                              |                                                      |
| Partes del expedi        | 🗘 Actualizar              |             |                           |                           |                     |                     |            |                                              |                                                      |
| Habilitado               | Tipo persona              | Vínculo     | Nombre completo ↑         | Identificación            | Fecha vinculación   | Ficha de la persona | Domicilios | Representantes                               | T                                                    |
| $\checkmark$             | Persona Física            | FISCAL      | CLARA MARTINEZ            | DNI 36791081              | 20/05/2024 16:15    | <b>.</b>            | <b>n</b>   | 21                                           | :                                                    |
| $\checkmark$             | Persona Jurídica          | ACTOR       | CREDITO YA S.A            | CUIT 30367910777          | 17/05/2024 13:32    | <b>L</b> *          | <b>A</b>   | 22                                           | :                                                    |
| $\checkmark$             | Persona Física            | TERCERO     | JUAN ALBERTO PEREZ        | SN 108                    | 20/05/2024 15:58    | <b>L</b> *          | •          | 22                                           | :                                                    |
| ~                        | Persona Física            | IMPUTADO    | JUAN PABLO PEREZ          | DNI 36791080              | 17/05/2024 13:34    | <b>E</b>            | •          | 22                                           | :                                                    |
| ~                        | Persona Publica           | ABUELA      | POLICIA                   | POL 1234                  | 20/05/2024 16:28    | <b>L</b> *          | <b>^</b>   | 22                                           | :                                                    |
| ~                        | Persona Física            | PERITO      | arbol verde               | DNI 123asd123             | 20/05/2024 16:07    | <b>E</b>            | <b>f</b>   | 22                                           | :                                                    |
|                          |                           |             |                           |                           |                     |                     |            |                                              |                                                      |

Página: 100 🔻 1 - 6 de 6 < 📏

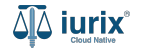

Selecciona la opción **Expedientes** del menú superior para acceder al listado de expedientes o utiliza la **búsqueda rápida** para encontrar el expediente deseado. Busca el expediente como se indica en este tutorial y accede a su ficha.

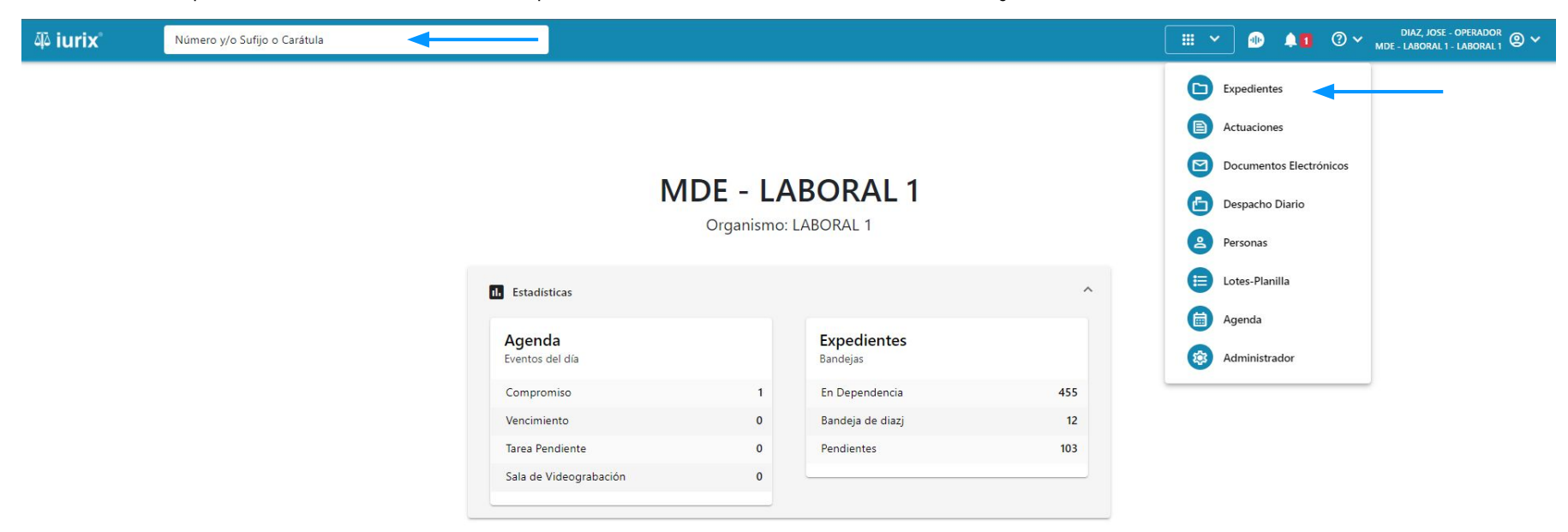

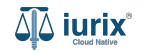

Para registrar una captura a una parte, haz clic en los tres puntos (menú de opciones) junto a la parte que deseas modificar y selecciona **Registrar captura**.

| ۵۵ iurix°                                                       | Número y/o Sufijo                  | o o Carátula  |                   |                  |                   | Expedient           | es 🗸 🐠     | <b>≜1</b>            | DIAZ, JOSE - OPERADOR<br>MDE - LABORAL 1 - LABORAL 1 | 9 <b>~</b> |
|-----------------------------------------------------------------|------------------------------------|---------------|-------------------|------------------|-------------------|---------------------|------------|----------------------|------------------------------------------------------|------------|
| LABORAL 1 / MDE - LAB<br>Care<br>CREDITO YA S<br>EXP 3455091/24 | tula Oculta A<br>5.A. C/ PEREZ, JU | an Pablo S/ ( | COBRO DE PESOS    |                  |                   |                     |            |                      |                                                      |            |
| Partes del expedi                                               | ente                               |               |                   |                  |                   |                     |            |                      | 2 🖹 😫                                                | :          |
| Habilitado                                                      | Tipo persona                       | Vínculo       | Nombre completo 个 | Identificación   | Fecha vinculación | Ficha de la persona | Domicilios | Representan          | Inbabilitar                                          | T          |
| $\checkmark$                                                    | Persona Jurídica                   | ACTOR         | CREDITO YA S.A    | CUIT 30367910777 | 17/05/2024 13:32  | <u></u>             | <b>A</b>   | 22                   | Deminilier                                           | -          |
| $\checkmark$                                                    | Persona Física                     | DEMANDADO     | JUAN PABLO PEREZ  | DNI 36791080     | 17/05/2024 13:34  | <b>L</b> *          | <b>A</b>   | 22                   | Agregar domicilio                                    |            |
|                                                                 |                                    |               |                   |                  |                   |                     |            | Página: <u>100</u> 🔻 | Representantes<br>Vincular representante             |            |
|                                                                 |                                    |               |                   |                  |                   |                     |            |                      | Datos penales                                        |            |
|                                                                 |                                    |               |                   |                  |                   |                     |            |                      | Registrar captura                                    |            |
|                                                                 |                                    |               |                   |                  |                   |                     |            |                      | Registrar condena                                    |            |

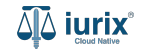

Completa los datos de la captura, considerando que aquellos identificados con un \* (asterisco) son obligatorios. Considera también que la actuación debe pertenecer a determinado modelo. En caso de dudas, consulta al equipo de mesa de ayuda para obtener más información. **Guarda** los cambios.

| ۵۵ iurix°                       | Número y/o Su          | fijo o Carátula                                       |                  |                      | Expedientes 🗸 🐠 | <b>1</b> | O v DIAZ, JOSE - OPERADO<br>MDE - LABORAL 1 - LABORAL | <sup>™</sup> @ ∽ |
|---------------------------------|------------------------|-------------------------------------------------------|------------------|----------------------|-----------------|----------|-------------------------------------------------------|------------------|
| LABORAL 1 / MDE - LABO          | DRAL 1 / EXP 3455091/2 | 4                                                     |                  |                      |                 |          |                                                       |                  |
| CREDITO YA S.<br>EXP 3455091/24 | A. C/ PEREZ            | Registrar captura<br>EXP 3455091/24 - JUAN PABLO PERI | Z - DNI 36791080 |                      |                 | ×        | A (B) (B) (B) (B)                                     |                  |
| Ø Acciones ▼                    | 🗘 Actualizar           | Actuación inicio * Ingrese Número y/o :               | iufijo           |                      |                 |          |                                                       |                  |
| Habilitado                      | Tipo persona           | C11407 9237/24   CAPTURA SE ORDEN.                    | 4                |                      | î               |          | sentantes                                             | Ī                |
| ~                               | Persona Física         | -                                                     |                  |                      |                 |          | 22                                                    | (÷               |
| ~                               | Persona Jurídi         | 21/5/2024                                             |                  | Fecha de vencimiento |                 |          | 21                                                    |                  |
| ~                               | Persona Física         | Organismo                                             |                  |                      |                 |          | 22                                                    |                  |
| 4                               | Persona Física         | JUZGADO EN LO LABORAL NRO1                            |                  |                      |                 |          | 22                                                    |                  |
| ~                               | Persona Public         |                                                       |                  |                      | Cancelor        | Guardar  | 22                                                    |                  |
| ~                               | Persona Física         |                                                       |                  |                      | Cancelar        | Gdaruar  | **                                                    |                  |
|                                 |                        |                                                       |                  |                      |                 | Página:  | 100 <del>▼</del> 1-6 de 6 <b>&lt;</b>                 | >                |

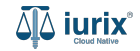

Si la creación fue exitosa, se mostrará un mensaje de confirmación y el listado de partes se actualizará para reflejar los nuevos datos. También resaltará en color rojo al detenido.

| ቆ iurix°               | Número y/o Sufijo                       | o Carátula  |                           |                            |                   | C - Everetiente     | es 🎽 🐠     | ↓ <b>1</b> ⑦ ∽ <sub>MDE</sub> . | DIAZ, JOSE - OPERADOR | 9 ~ |
|------------------------|-----------------------------------------|-------------|---------------------------|----------------------------|-------------------|---------------------|------------|---------------------------------|-----------------------|-----|
| LABORAL 1 / MDE - LABO | DRAL 1 / EXP 3455091/24<br>ula Oculta 온 |             | La operación fue realizad | la con éxito. Se ha regisi | trado la captura. | Aceptar             |            |                                 |                       |     |
| CREDITO YA S           | A. C/ PEREZ, JU                         | AN PABLO S/ | COBRO DE PESOS            |                            |                   |                     |            |                                 |                       |     |
| Partes del expedie     | nte                                     |             |                           |                            |                   |                     |            | (D) (C)                         | 8 2 6                 | :   |
| Habilitado             | Tipo persona                            | Vínculo     | Nombre completo 个         | Identificación             | Fecha vinculación | Ficha de la persona | Domicilios | Representantes                  |                       | T   |
| ~                      | Persona Física                          | FISCAL      | CLARA MARTINEZ            | DNI 36791081               | 20/05/2024 16:15  | <b></b>             | <b>A</b>   | 22                              | :                     | 4   |
| $\checkmark$           | Persona Jurídica                        | ACTOR       | CREDITO YA S.A            | CUIT 30367910777           | 17/05/2024 13:32  | <b>*</b>            | <b>n</b>   | 22                              | :                     |     |
| ~                      | Persona Física                          | TERCERO     | JUAN ALBERTO PEREZ        | SN 108                     | 20/05/2024 15:58  | <b>*</b>            | •          | 22                              | :                     |     |
| 4                      | Persona Física                          | IMPUTADO    | JUAN PABLO PEREZ          | DNI 36791080               | 17/05/2024 13:34  |                     | <b>f</b>   | 22                              | :                     |     |
| ~                      | Persona Publica                         | ABUELA      | POLICIA                   | POL 1234                   | 20/05/2024 16:28  | <b>*</b>            | <b>A</b>   | 22                              | :                     |     |
| $\checkmark$           | Persona Física                          | PERITO      | arbol verde               | DNI 123asd123              | 20/05/2024 16:07  | <b>*</b>            | <b>n</b>   | 21                              | :                     |     |
|                        |                                         |             |                           |                            |                   |                     |            |                                 |                       |     |

Página: 100 🔻 1 - 6 de 6 < 📏

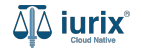

Selecciona la opción **Expedientes** del menú superior para acceder al listado de expedientes o utiliza la **búsqueda rápida** para encontrar el expediente deseado. Busca el expediente como se indica en este tutorial y accede a su ficha.

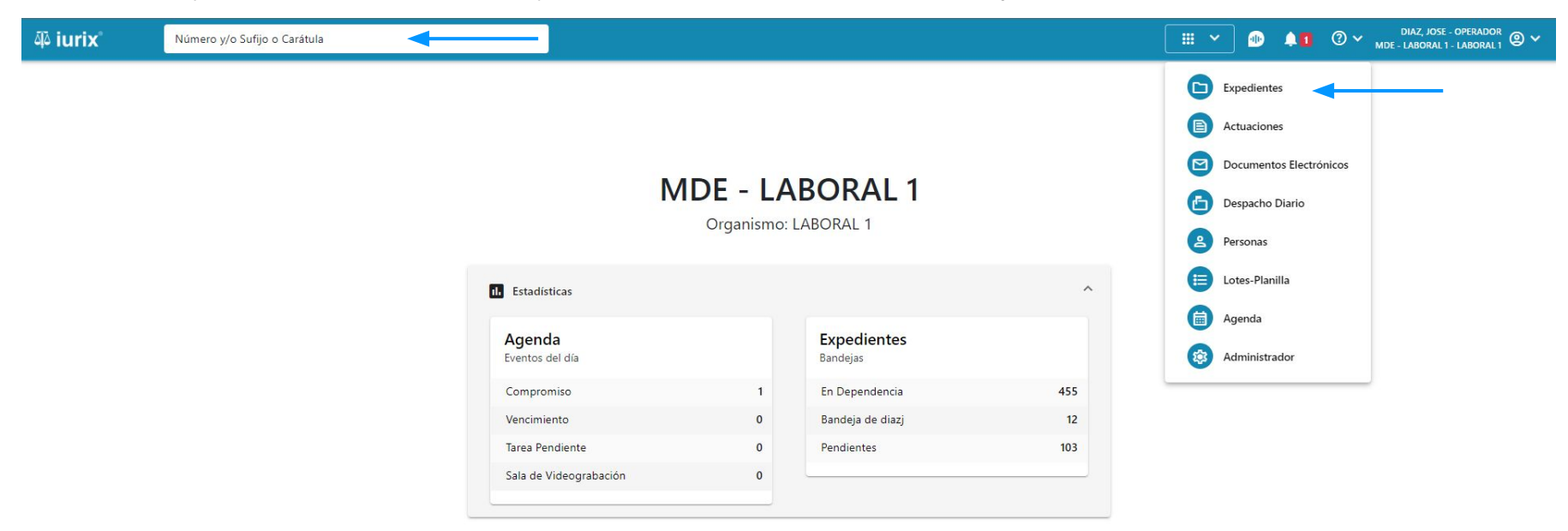

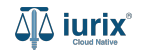

Para registrar una condena a una parte, haz clic en los tres puntos (menú de opciones) junto a la parte que deseas modificar y selecciona **Registrar condena**.

| ۵ٍ۵ iurix°                                                      | Número y/o Sufijo                                                      | o Carátula    |                   |                  |                   | Expedient           | es 🗸 🐠     | <b>↓1</b>     | DIAZ, JOSE - OPERADOR<br>MDE - LABORAL 1 - LABORAL 1                                                  | 2 ~      |
|-----------------------------------------------------------------|------------------------------------------------------------------------|---------------|-------------------|------------------|-------------------|---------------------|------------|---------------|----------------------------------------------------------------------------------------------------|----------|
| LABORAL 1 / MDE - LAB<br>Cará<br>CREDITO YA S<br>EXP 3455091/24 | ORAL 1 / EXP 3455091/24<br>tula Oculta ≗<br>S.A. C/ PEREZ, JU<br>] ≺ ⊡ | AN PABLO S/ C | COBRO DE PESOS    |                  |                   |                     |            |               |                                                                                                    |          |
| Partes del expedie                                              | Actualizar Tipo persona                                                | Vínculo       | Nombre completo 个 | Identificación   | Fecha vinculación | Ficha de la persona | Domicilios | Representan   |                                                                                                    |          |
| ~                                                               | Persona Jurídica                                                       | ACTOR         | CREDITO YA S.A    | CUIT 30367910777 | 17/05/2024 13:32  |                     | A          | 21            | Inhabilitar                                                                                           | <u>+</u> |
| ~                                                               | Persona Física                                                         | DEMANDADO     | JUAN PABLO PEREZ  | DNI 36791080     | 17/05/2024 13:34  | <b>*</b>            | <b>A</b>   | 22            | Domicilios<br>Agregar domicilio                                                                       | +        |
|                                                                 |                                                                        |               |                   |                  |                   |                     |            | Página: 100 🔻 | Representantes<br>Vincular representante<br>Datos penales<br>Registrar detención<br>Registrar captura |          |

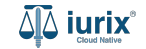

Completa los datos de la condena, considerando que aquellos identificados con un \* (asterisco) son obligatorios. Considera también que la actuación debe pertenecer a determinado modelo. En caso de dudas, consulta al equipo de mesa de ayuda para obtener más información. **Guarda** los cambios.

| 췍 iurix°                                                          | Número y/o Su  | ufijo o Carátula                                                                                        |             |      | 🗅 Expedientes 🛩 🐠 |         | ⑦ ∽ DIAZ, JOSE - OPERAD<br>MDE - LABORAL 1 - LABORA | <sup>or</sup> ❷ ∽ |
|-------------------------------------------------------------------|----------------|----------------------------------------------------------------------------------------------------|-------------|------|-------------------|---------|-----------------------------------------------------|-------------------|
| LABORAL 1 / MDE - LABO<br>CARÉE<br>CREDITO YA S<br>EXP 3455091/24 | A. C/ PEREZ    | A<br>Registrar condena<br>EXP 3455091/24 - JUAN PABLO PEREZ - DM<br>Actuación Ingrese Número v/o Sufijo | NI 36791080 |      |                   | ×       | <ul> <li></li></ul>                                 | ) :               |
| Ø Acciones ▼                                                      | 🗘 Actualizar   | Actuación<br>C11407 9237/24   CONDENA SE ORDENA                                                         |             |      |                   |         |                                                     |                   |
| Habilitado                                                        | Tipo persona   |                                                                                                    |             |      |                   |         | sentantes                                           | T                 |
| ~                                                                 | Persona Física |                                                                                                    |             |      |                   |         | 22                                                  | : +               |
| ~                                                                 | Persona Jurídi | Años                                                                                                    | Meses       | Días |                   |         | 22                                                  | :                 |
| $\checkmark$                                                      | Persona Física | 3                                                                                                    | 3           | 15   |                   |         | 21                                                  | :                 |
| 4                                                                 | Persona Física | Estado                                                                                                  |             |      |                   |         | 22                                                  | :                 |
| ~                                                                 | Persona Public | Inicial                                                                                                 |             |      |                   |         | 21                                                  | :                 |
| ~                                                                 | Persona Física |                                                                                                    |             |      | Cancelar          | Guardar | <b>*</b>                                            | :                 |

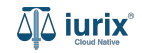

Si la creación fue exitosa, se mostrará un mensaje de confirmación y el listado de partes se actualizará para reflejar los nuevos datos. También resaltará en color rojo al detenido.

| هَ¢ iurix°         | Número y/o Sufijo                      | o o Carátula |                           |                            |                     | C                   | es 🗸 🌗     | ↓ <b>1</b> ⑦ ∽ <sup>DIA</sup><br>MDE - LA | IZ, JOSE - OPERADOR<br>BORAL 1 - LABORAL 1 |
|--------------------|----------------------------------------|--------------|---------------------------|----------------------------|---------------------|---------------------|------------|-------------------------------------------|--------------------------------------------|
|                    | oral 1 / EXP 3455091/24<br>tula Oculta | AN PARIO S/  | La operación fue realizad | da con éxito. Se ha regist | trado la detención. | Aceptar             |            |                                           |                                            |
| EXP 3455091/24     | ) < 🐠                                  |              |                           |                            |                     |                     |            |                                           |                                            |
| Partes del expedie | ente                                   |              |                           |                            |                     |                     |            |                                           |                                            |
| Acciones -         | Actualizar Tipo persona                | Vínculo      | Nombre completo 个         | Identificación             | Fecha vinculación   | Ficha de la persona | Domicilios | Representantes                            | (7                                         |
| ~                  | Persona Física                         | FISCAL       | CLARA MARTINEZ            | DNI 36791081               | 20/05/2024 16:15    |                     | <b>A</b>   | 22                                        | :                                          |
| $\checkmark$       | Persona Jurídica                       | ACTOR        | CREDITO YA S.A            | CUIT 30367910777           | 17/05/2024 13:32    | <b>.</b> *          | <b>A</b>   | 22                                        | 1                                          |
| $\checkmark$       | Persona Física                         | TERCERO      | JUAN ALBERTO PEREZ        | SN 108                     | 20/05/2024 15:58    | <b>.</b>            | <b>f</b>   | 22                                        | :                                          |
| ×                  | Persona Física                         | IMPUTADO     | JUAN PABLO PEREZ          | DNI 36791080               | 17/05/2024 13:34    |                     | <b>A</b>   | 22                                        | :                                          |
| $\checkmark$       | Persona Publica                        | ABUELA       | POLICIA                   | POL 1234                   | 20/05/2024 16:28    |                     | <b>A</b>   | 22                                        | :                                          |
| $\checkmark$       | Persona Física                         | PERITO       | arbol verde               | DNI 123asd123              | 20/05/2024 16:07    | <b>.</b>            | <b>A</b>   | 22                                        | :                                          |
|                    |                                        |              |                           |                            |                     |                     |            |                                           |                                            |

Página: 100 🔻 1 - 6 de 6 < 📏

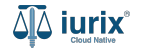

Selecciona la opción **Expedientes** del menú superior para acceder al listado de expedientes o utiliza la **búsqueda rápida** para encontrar el expediente deseado. Busca el expediente como se indica en este tutorial y accede a su ficha.

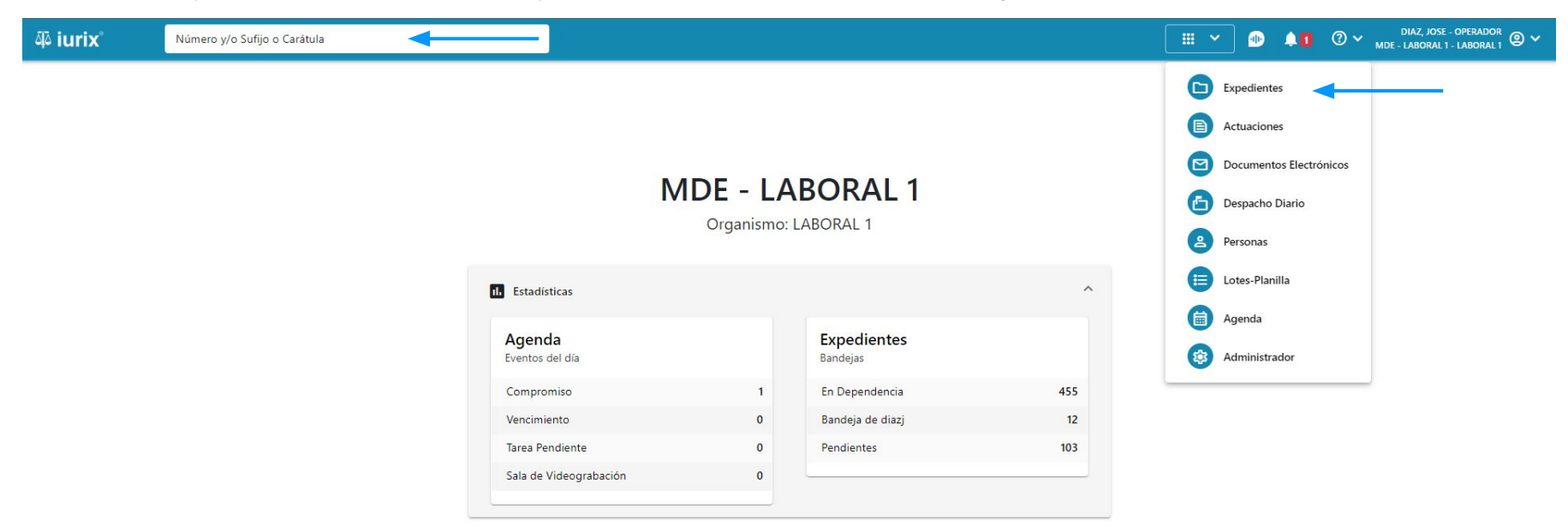

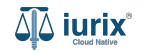

Para consultar los datos penales de una parte, haz clic en la columna **Ficha de la persona** y luego en los tres puntos (menú de opciones) junto a la parte que deseas consultar y selecciona **Ver ficha**.

| ۵ٍ iurix°                                           | Número y/o Sufijo                                        | o Carátula    |                    |                  |                   | Expedient           | es 🗸 🌗     | . <b>↓1</b>    | DIAZ, JOSE - OPERADOR<br>E - LABORAL 1 - LABORAL 1 | <b>)</b> ~ |
|-----------------------------------------------------|----------------------------------------------------------|---------------|--------------------|------------------|-------------------|---------------------|------------|----------------|----------------------------------------------------|------------|
| LABORAL 1 / MDE - LABOR<br>Carátu<br>CREDITO YA S./ | AL 1 / EXP 3455091/24<br>la Oculta &<br>A. C/ PEREZ, JU, | AN PABLO S/ ( | COBRO DE PESOS     |                  |                   |                     |            |                |                                                    |            |
| Partes del expedier                                 | te<br>Actualizar                                         |               |                    |                  |                   |                     |            |                | ) (B) 🕿 💼                                          | :          |
| Habilitado                                          | Tipo persona                                             | Vínculo       | Nombre completo 🕇  | Identificación   | Fecha vinculación | Ficha de la persona | Domicilios | Representantes |                                                    | Ŧ          |
| $\checkmark$                                        | Persona Física                                           | FISCAL        | CLARA MARTINEZ     | DNI 36791081     | 20/05/2024 16:15  | <u>*</u> *          | <b>n</b>   | 22             | :                                                  | -          |
| ~                                                   | Persona Jurídica                                         | ACTOR         | CREDITO YA S.A     | CUIT 30367910777 | 17/05/2024 13:32  | <u>*</u> *          | <b>A</b>   | 22             | :                                                  |            |
| ~                                                   | Persona Física                                           | TERCERO       | JUAN ALBERTO PEREZ | SN 108           | 20/05/2024 15:58  | <b>*</b>            | <b>A</b>   | 22             | :                                                  |            |
| 4                                                   | Persona Física                                           | CONDENADO     | JUAN PABLO PEREZ   | DNI 36791080     | 17/05/2024 13:34  | ^                   | <b>A</b>   | 22             | :                                                  |            |
| Ficha de JUAN PAE                                   | BLO PEREZ                                                |               |                    |                  |                   |                     |            |                |                                                    |            |
| Fecha nacimiento                                    | Género                                                   | LGBT          | Estado civil       | Nacionalidad     | Ocupación         | Lugar nacimie       | nto Obs    | ervaciones     | Ver ficha                                          |            |
| 09/02/1992                                          | Masculino                                                | ×             | Soltero            | Argentino        | Empleado          | San Luis            |            |                | :                                                  |            |
| .1                                                  | Darcana Dublica                                          | ADUCLA        | BOLICIA            | DOI: 1334        | 20/05/2024 16:20  |                     | *          | 21             | :                                                  |            |

Página: 100 🔻 1 - 6 de 6 🔍

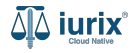

>

Haz clic en la etiqueta **DATOS PENALES**.

| ۵۵ iurix°            | Número y/o Sufijo o Carátula |               | Expedientes V | •                 | ⑦ ∽ DIAZ, JOSE - OPERADOR<br>MDE - LABORAL 1 - LABORAL 1 @ ∽ |
|----------------------|------------------------------|---------------|---------------|-------------------|--------------------------------------------------------------|
| Persona física       | A Preso                      |               |               |                   |                                                              |
| JUAN PABLO PE        | REZ                          |               |               |                   |                                                              |
| DNI 36791080 🕞 🔹     | <                            |               |               |                   |                                                              |
| 🗸 Validar 📝 Ed       | itar                         |               |               |                   | I                                                            |
| EXPEDIENTES DOM      |                              |               |               |                   |                                                              |
| Tipo documento:      | Número documento:            | CUIL:         |               |                   |                                                              |
| DNI                  | 36791080                     | -             |               |                   |                                                              |
| Apellido:            | Nombre:                      |               |               |                   |                                                              |
| PEREZ                | JUAN PABLO                   |               |               |                   |                                                              |
| DATOS PERSONALES     |                              |               |               |                   |                                                              |
| Género:              | Comunidad LGBTIQ+:           | Estado Civil: | C             | Dcupación:        |                                                              |
| Masculino            | -                            | Soltero       | E             | Empleado          |                                                              |
| Fecha de Nacimiento: | Lugar de Nacimiento:         | Nacionalidad: | F             | echa Fallecimient | 0:                                                           |
| 10/02/1992           | San Luis                     | Argentino     | -             |                   |                                                              |
| Observaciones:       |                              |               |               |                   |                                                              |
|                      |                              |               |               |                   |                                                              |

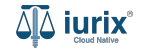

Los datos penales se componen por las detenciones, capturas y condenas registradas en cada uno de los expedientes, ordenadas de forma cronológica. Si la persona se encuentra resaltada en color rojo, indica que se encuentra detenida.

| ۵۵ iurix°                                            | Número y/o Sufijo o Ca             | rátula                               |           |              |           |                           | 🗅 Expedientes 🗸 🐠 🜲 🚺 🕐 |  | ⑦ ∽™ | D V DIAZ, JOSE - OPERADOR<br>MDE - LABORAL 1 - LABORAL 1 |  |
|------------------------------------------------------|------------------------------------|--------------------------------------|-----------|--------------|-----------|---------------------------|-------------------------|--|------|----------------------------------------------------------|--|
| Persona física JUAN PABLO PE DNI 36791080            | ≗ Preso<br>REZ                     |                                      |           |              |           |                           |                         |  |      |                                                          |  |
| Validar Ed                                           | Datos Pena<br>IICI DNI: 36791080 - | <mark>iles</mark><br>JUAN PABLO PERI | Z         |              |           |                           |                         |  | ×    | :                                                        |  |
| DNI                                                  | 🛓 Exportar a Exc                   | cel 🗘 Actualizar                     | ]         |              |           |                           |                         |  |      |                                                          |  |
| Apellido:<br>PEREZ                                   | Cronología                         | Expediente                           | Тіро      | Fecha Inicio | Fecha Fin | Organismo                 | Detalle                 |  |      |                                                          |  |
| DATOS PERSONALES                                     | -                                  | EXP 3455091/24                       | Condena   | -            | -         |                           | 0                       |  | :    |                                                          |  |
| Género:                                              | 21/05/2024                         | EXP 3455091/24                       | Detención | 21/05/2024   | -         | Comisaria Concaran        | 0                       |  | :    |                                                          |  |
| Fecha de Nacimiento:<br>10/02/1992<br>Observaciones: | 21/05/2024                         | EXP 3455091/24                       | Captura   | 21/05/2024   |           | JUZGADO EN LO LABORAL NRC | 1 1                     |  | :    |                                                          |  |
| -                                                    |                                    |                                      |           |              |           |                           |                         |  |      |                                                          |  |

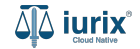

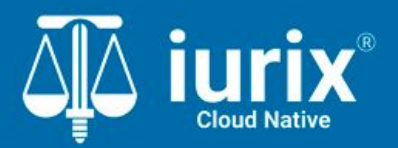

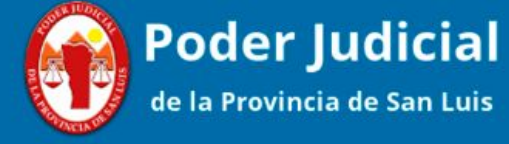

Versión 1.0.0 | Fecha 01/08/2024

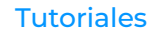